## COMO REALIZAR O CENSO ISSEM/2021 DE FORMA ONLINE

Página oficial do Censo Issem/2021: www.issem.com.br/censo

- Utilize a página oficial do Censo para tirar suas dúvidas. Para realizar o Censo, <u>clique aqui.</u>
- Se não for cadastrado no Portal do Issem-Previdência, clique no botão verde "Primeiro acesso". Se já tiver cadastro, pule para o 4º passo;
- Para realizar o cadastro, preencha os dados solicitados e clique em 'confirmar';
- 4) Faça o login com seu CPF e a senha cadastrada;
- 5) Na área logada, clique em 'Recadastramento";
- 6) Clique na ação de 'lápis azul';
- 7) Preencha seus dados pessoais e clique em avançar;
- 8) Preencha os dados de seu endereço e clique em avançar;
- 9) Preencha os dados de sua documentação e clique em avançar;
- **10)** Inclua seus dependentes clicando em 'Novo dependente' e preencha os dados. Caso não possua dependente, apenas clique em avançar;
- Clique em 'Escolher arquivo', selecione o documento solicitado (em formato PDF, JPG ou JPEG) e clique em enviar. Repita o processo para os demais arquivos;
- **12)** Inclua seus tempos de trabalho clicando em 'Novo tempo' e preencha os dados da empresa. Após este passo, clique em **Finalizar.**

Parabéns! Você respondeu o Censo Issem/2021.

Agora é só aguardar! Um servidor do Issem irá conferir os documentos e, se estiver tudo correto, validará no sistema a conclusão do Censo;

Caso contrário, irá solicitar a complementação da documentação, com prazo de 10 (dez) dias corridos sob pena de invalidação total do registo.